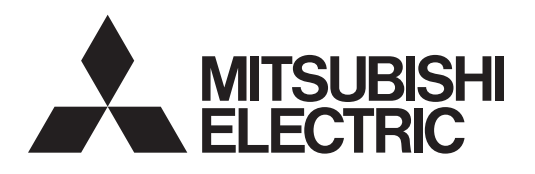

**Instruction Book** 

–BACnet<sup>®</sup> Trial Run Tool–

# Air Conditioning Control System Centralized Controller AE-C400/EW-C50 AE-200/AE-50/EW-50

|                                                                                                    | C  | ontents                                                               |    |
|----------------------------------------------------------------------------------------------------|----|-----------------------------------------------------------------------|----|
|                                                                                                    | Sa | afety precautions                                                     | 2  |
|                                                                                                    | 1. | Introduction                                                          | 4  |
|                                                                                                    | 2. | Preparation                                                           | 5  |
|                                                                                                    |    | 2-1. Operation environment                                            | 5  |
|                                                                                                    |    | 2-2. Installation and settings                                        | 5  |
|                                                                                                    |    | 2-2-1. Installation of .NetFramework                                  | 5  |
|                                                                                                    |    | 2-2-2. Installation of WinPCAP                                        | 5  |
|                                                                                                    |    | 2-2-3. Microsoft <sup>®</sup> Visual C++ Runtime 2008                 | 5  |
|                                                                                                    |    | 2-3. Preparing the BACnet <sup>®</sup> Trial Run Tool                 | 6  |
|                                                                                                    |    | 2-3-1. Saving the "BACnetTrialRunTool" file                           | 6  |
|                                                                                                    |    | 2-3-2. Network settings                                               | 6  |
|                                                                                                    |    | 2-4. Initial settings for BACnet <sup>®</sup> Trial Run Tool          | 7  |
|                                                                                                    |    | 2-4-1. Starting the BACnet <sup>®</sup> Trial Run Tool (Bins)         | 7  |
|                                                                                                    |    | 2-4-2. Initial settings for BACnet <sup>®</sup> Trial Run Tool (Bins) | 8  |
|                                                                                                    | 3. | Simulated trial run                                                   | 11 |
|                                                                                                    |    | 3-1. Bins Object Viewer (Online)                                      | 22 |
|                                                                                                    |    | 3-2. Bins Group Status                                                | 24 |
|                                                                                                    | 4  | Trademarks and registered trademarks                                  | 25 |
|                                                                                                    |    |                                                                       |    |
| Before using the controller,<br>please read this Instruction<br>Book carefully to ensure proper<br>operation.<br>Retain this manual for future<br>reference. |    |                                                                       |    |

# **Safety precautions**

► Thoroughly read the following safety precautions prior to installation.

► Observe these precautions carefully to ensure safety.

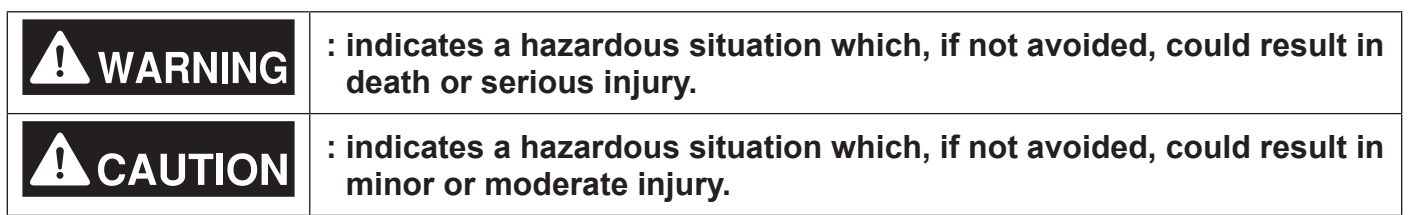

- After reading this manual, pass the manual on to the end user to retain for future reference.
- The user should keep this manual for future reference and refer to it as necessary. The manual should be made available to those who repair or relocate the product. Make sure that the manual is passed on to any future air conditioning system user.

## General precautions

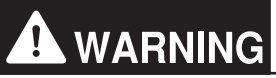

Do not use the product where large amounts of oil, steam, organic solvents, or corrosive gases (such as ammonia, sulfuric compounds, and acids) are present or where acidic/ alkaline solutions or special chemical sprays are used frequently. These substances may corrode the internal parts, resulting in electric shock, performance degradation, malfunction, smoke, or fire.

To reduce the risk of injury, electric shock, or fire, do not alter or modify the product.

To reduce the risk of injury, keep children away while installing, inspecting, or repairing the product.

To reduce the risk of fire or explosion, do not place flammable materials or use flammable sprays around the product.

To reduce the risk of short circuits, current leakage, electric shock, malfunction, smoke, or fire, do not wash the product with water or any other liquid.

To reduce the risk of electric shock, malfunctions, smoke, or fire, do not touch the electrical parts, USB memory device, or touch panel with wet hands.

To reduce the risk of injury or electric shock, before spraying a chemical around the product, stop the operation and cover the product.

If you notice any abnormality (e.g. a burning smell), stop the operation, turn off the product, and contact your dealer. Continuing the use of the product without correcting the abnormality may result in electric shock, malfunction, or fire.

Properly install all required covers to keep dust and moisture out of the product. Dust or moisture entering the product may result in electric shock, smoke, or fire.

# 

To reduce the risk of injury from broken glass, do not apply excessive force to the glass parts.

To reduce the risk of electric shock or malfunction, do not touch the touch panel, switches, or buttons with a pointed object.

To reduce the risk of injury, electric shock, or malfunction, do not touch sharp edges of parts.

Consult an authorized agency for proper disposal of the product. Inappropriate disposal can lead to environmental pollution.

### Precautions for relocating or repairing the product

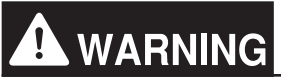

The product must be relocated or repaired only by qualified personnel. The user must not disassemble or modify the product. Improper installation or repair may result in injury, electric shock, or fire.

# 1. Introduction

This document explains BACnet<sup>®</sup> simulated trial run using the BACnet<sup>®</sup> Trial Run Tool.

Prior to a trial run connected to the building management system, it is possible to use the BACnet<sup>®</sup> Trial Run Tool to carry out simulated trial run.

A simulated trial run enables confirmation that the BACnet<sup>®</sup> functions of the centralized controller (AE-C/EW-C/AE-200/AE-50/EW-50) are operating correctly.

Unless otherwise specified in this document, "centralized controller" refers to AE-C, EW-C, AE-200, AE-50, or EW-50.

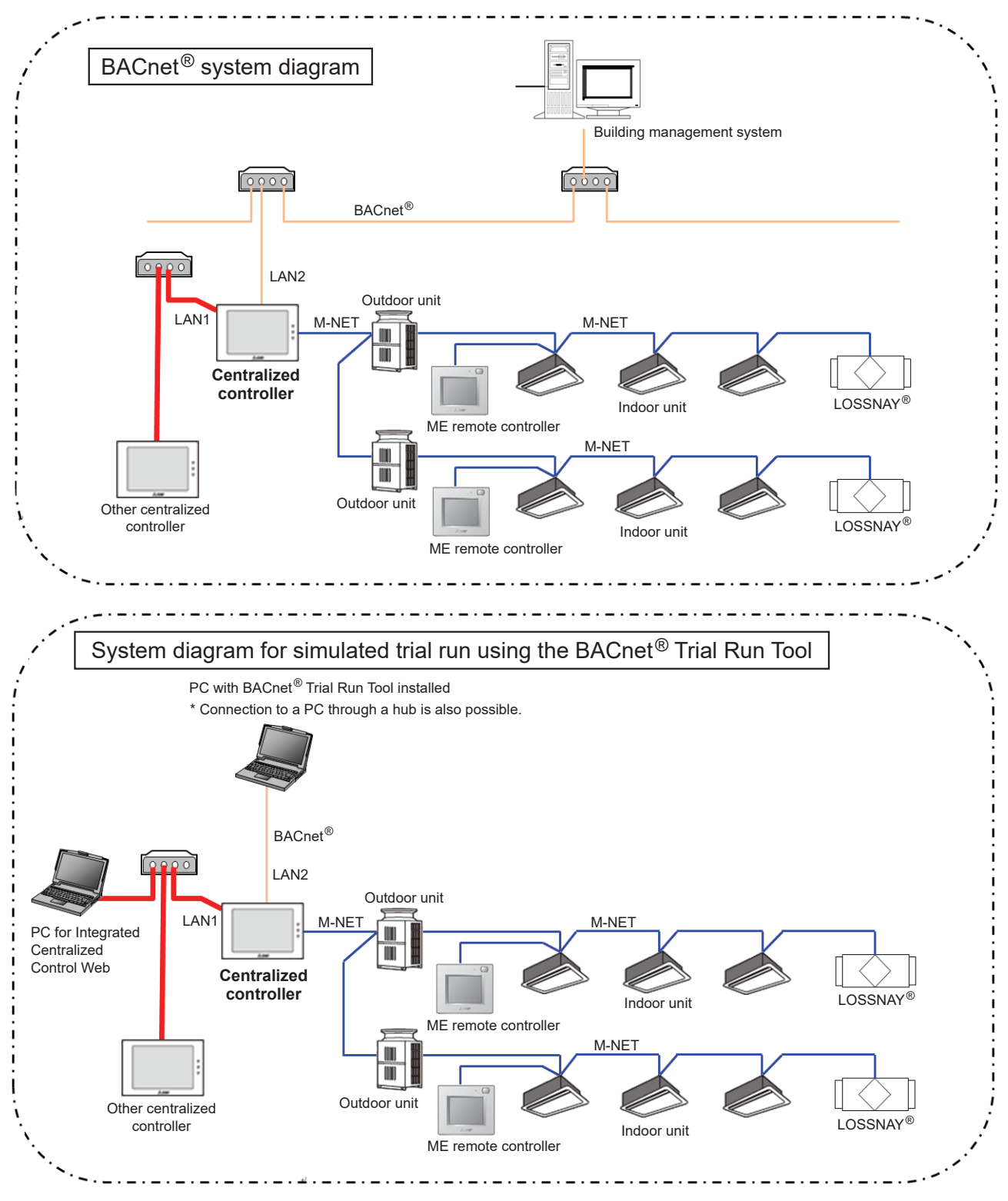

#### Note

• Although simulated trial run can be performed with a single PC for BACnet<sup>®</sup> trial run, using one more PC for Integrated Centralized Control Web enables more efficient trial runs because the units can be more easily monitored and operated from the centralized controller during trial runs.

# 2. Preparation

### 2-1. Operation environment

The BACnet<sup>®</sup> Test Run Tool (Bins) requires the following environment.

| Item                  | Requirement                                                                                                    |  |  |
|-----------------------|----------------------------------------------------------------------------------------------------|--|--|
| CPU                   | 1 GHz or higher (2 GHz or higher is recommended.)                                                                                                    |  |  |
| Memory                | 2 GB or more                                                                                                    |  |  |
| Screen resolution     | XGA (1280 x 768) or higher                                                                                                    |  |  |
| LAN                   | 1 port (100 BASE-TX)                                                                                                    |  |  |
| OS                    | Microsoft <sup>®</sup> Windows 11 (64 bit) <sup>*1</sup><br>Microsoft <sup>®</sup> Windows 10 (64 bit) <sup>*1</sup>                                                                                                    |  |  |
| Execution environment | Minimum system requirements for Windows <sup>®</sup> 10 or Windows <sup>®</sup> 11<br>must be met.<br>Microsoft <sup>®</sup> .NET Framework 3.5<br>WinPCap 4.1.3 or later<br>Microsoft <sup>®</sup> Visual C++ Runtime 2008 |  |  |

\*1 Verified to work on the Pro edition

Note

• The use of the latest version of the OS is recommended.

### 2-2. Installation and settings

Install .NetFramework, WinPCAP, and Microsoft® Visual C++ Runtime.

#### 2-2-1. Installation of .NetFramework

If installation is required, then install from the following website.

- https://dotnet.microsoft.com/en-us/download/dotnet-framework/net35-sp1
- If installation fails, see "Troubleshoot the installation of the .NET Framework 3.5" at the following URL. https://docs.microsoft.com/en-US/dotnet/framework/install/dotnet-35-windows

#### 2-2-2. Installation of WinPCAP

Download the following file, and install.

- http://www.winpcap.org/install/bin/WinPcap\_4\_1\_3.exe
  - \* When installing, ensure the check box below is selected.

| 🕞 WinPcap 4.1.3 Setup           |                                                                                                |
|---------------------------------|------------------------------------------------------------------------------------------------|
| WinPcap                         | Installation options<br>Please review the following options before installing WinPcap<br>4.1.3 |
| ☑ Automatically start th        | e WinPcap driver at boot time                                                                  |
| Nullsoft Install System v2.46 - | < Back Install Cancel                                                                          |

### 2-2-3. Microsoft<sup>®</sup> Visual C++ Runtime 2008

- If installation is required, then install from the following website.
  - 32bit(x86): https://www.microsoft.com/en-US/download/details.aspx?id=26368

#### Note

<sup>•</sup> Even if the OS is 64 bit, download and use 32 bit for Visual C++.

## 2-3. Preparing the BACnet<sup>®</sup> Trial Run Tool

### 2-3-1. Saving the "BACnetTrialRunTool" file

On the Local Disk (C:), create a MELANS folder, and in this, extract the "BACnetTrialRunTool.zip" file.

| Compu                                                   | iter ► Local Disk (C:) ► MELANS ► |  |  |  |  |
|---------------------------------------------------------|-----------------------------------|--|--|--|--|
| Organize 🔻 Include in library 👻 Share with 👻 New folder |                                   |  |  |  |  |
| ☆ Favorites                                             | Name                              |  |  |  |  |
| 🧾 Desktop                                               | 👪 BACnetTrialRunTool              |  |  |  |  |

#### 2-3-2. Network settings

① Open [Local Area Connection\*1]

Search for the control panel using the search box, and click [Network and Sharing Center]>[Ethernet<sup>\*2</sup>], and click [Properties].

- \*1 This may have a name other than [Local Area Connection]. Select the name of the connection being used.
- \*2 This may have a name other than [Ethernet]. Select the name of the connection being used.
- 2 In the [Local Area Connection Properties] window, remove the check of IPv6.

| 📮 Local Area Connection Properties                                                                                                    |  |  |  |  |  |
|----------------------------------------------------------------------------------------------------|--|--|--|--|--|
| Networking                                                                                                    |  |  |  |  |  |
| Connect using:                                                                                                    |  |  |  |  |  |
| 🔮 Broadcom NetLink (TM) Gigabit Ethemet                                                                                                 |  |  |  |  |  |
| Configure                                                                                                    |  |  |  |  |  |
| This connection uses the following items:                                                                                               |  |  |  |  |  |
| Client for Microsoft Networks                                                                                                    |  |  |  |  |  |
| Internet Protocol Version 6 (TCP/IPv6)                                                                                                  |  |  |  |  |  |
| Link-Layer Topology Discovery Mapper I/O Driver                                                                                         |  |  |  |  |  |
| Link-Layer Topology Discovery Responder                                                                                                 |  |  |  |  |  |
| Install Uninstall Properties                                                                                                    |  |  |  |  |  |
| Description                                                                                                    |  |  |  |  |  |
| TCP/IP version 6. The latest version of the internet protocol<br>that provides communication across diverse interconnected<br>networks. |  |  |  |  |  |
|                                                                                                    |  |  |  |  |  |
| OK Cancel                                                                                                    |  |  |  |  |  |

- ③ In the [Local Area Connection Properties] window, select IPv4 and click [Properties], and set a single\*3 IPv4 IP address\*4.
  - \*3 If multiple IP addresses are set, other than the target IP address will be used, and this may result in BACnet<sup>®</sup> communications not functioning correctly.
  - \*4 Set the same network IP address as the target centralized controller LAN2.

| Local Area Connection Properties  Networking  Connect using:                                                                                                    | Advanced TCP/IP Settings IP Settings DNS WINS IP addresses | Confirm that a single IP address is set. |
|----------------------------------------------------------------------------------------------------|------------------------------------------------------------|------------------------------------------|
| Broadcom NetLink (TM) Gigabit Ethemet                                                                                                    | IP address<br>192.168.1.123                                | Subnet mask<br>255.255.255.0             |
| This connection uses the following items:                                                                                                    | <u>A</u> dd                                                | Edit Remo <u>v</u> e                     |
|                                                                                                    | Gateway<br>10.130.24.250                                   | Metric<br>Automatic                      |
| ✓ ▲ Link-Layer Topology Discovery Responder       Install       Uninstall       Properties                                                                                       | Add                                                        | Edit Remove                              |
| Description<br>Transmission Control Protocol/Internet Protocol. The default<br>wide area network protocol that provides communication<br>across diverse interconnected networks. | I <u>n</u> terface metric:                                 | ]                                        |
| OK Cancel                                                                                                    |                                                            | OK Cancel                                |

# 2-4. Initial settings for BACnet<sup>®</sup> Trial Run Tool

## 2-4-1. Starting the BACnet<sup>®</sup> Trial Run Tool (Bins)

Open the Bins folder within the "BACnetTrialRunTool" folder, right click [Bins.exe], and select [Run as administrator] to start Bins.

| Name Date modified Type Size                             |                 |
|----------------------------------------------------------|-----------------|
|                                                          |                 |
| DG 3/15/2016 1:51 PM File folder                         |                 |
| ■ OBJ 3/8/2016 2:00 PM File folder                       |                 |
| 📕 scenario 3/15/2016 1:51 PM 🛛 File folder               |                 |
| BACnet.dll 2/12/2016 8:51 AM Application extens 39       | 9 KB            |
| Bins.dll 2/12/2016 8:51 AM Application extens 14         | 5 KB            |
| Bins.exe 2/12/2016.8:51 AM Application 1,0               | 3 KB            |
| Bins.exe.config                                          | 3 KB            |
| 🗿 Bins.ini 🛛 😵 Run as administrator nfiguration sett     | 1 KB            |
| BinsEngine.exe I roubleshoot compatibility pplication 23 | 88 KB           |
| BinsEngine.ini Pin to Taskbar onfiguration sett          | 1 KB            |
| BinsLib.dll     Pin to Start Menu     pplication extens  | 5 KB            |
| Command Prompt Restore previous versions ortcut          | 2 KB            |
| Send to                                                  |                 |
|                                                          |                 |
| Right c<br>[Run as                                       | ick [Bi<br>admi |

## 2-4-2. Initial settings for BACnet<sup>®</sup> Trial Run Tool (Bins)

(1) After starting Bins, on the start-up screen, click [Initial Settings] to display the Bins initial settings screen.

#### Important

Before starting initial setting of BACnet<sup>®</sup> Trial Run Tool, restart the AE-200/AE-50/EW-50. For details of the restarting method, refer to the AE-200/AE-50 Installation Manual and EW-50 Installation and Instructions Manual. Choose the reset switch or re-input power using the breaker, etc. to restart the AE-200/AE-50/EW-50. Before restarting the AE-200/AE-50/EW-50, ask the administrator whether it is OK to restart.

| Click [Ir<br>Bins ini       | nitial Settings] to display th<br>tial settings screen. | e          | [Object Viewer (ONL during simulated trial | INE)] operates<br>run. (See 3-1.) |
|-----------------------------|---------------------------------------------------------|------------|--------------------------------------------|-----------------------------------|
| Bins                        |                                                         |            | - • •                                      |                                   |
| initial Settings            | Object Viewer (OF                                       |            | Object Viewer (ON LINE)                    |                                   |
| Running Test                | Running Test (                                          | Routing)   |                                            |                                   |
| Group Status                | Calendar :                                              | Settings   | Schedule Settings                          |                                   |
| Object Access Services Test | Linka                                                   | ige Test 🔀 | Exit                                       |                                   |
| [Group S<br>simulate        | Status] operates during<br>d trial run. (See 3-2.)      |            | Exits the BACnet <sup>®</sup> Ti           | ı<br>rial Run Tool.               |

#### Important

Simulated trial run uses only [Initial Settings], [Object Viewer (ONLINE)], [Group Status], and [Exit] for Bins. Do not use the other menu items.

#### Bins functions are as follows.

| Button name                 | Description                                                                                                   |  |  |
|-----------------------------|----------------------------------------------------------------------------------------------------|--|--|
| Initial Settings            | This changes settings for simulated building management and connection destinations (centralized controller). |  |  |
| Object Viewer (OFFLINE)     | Do not use during simulated trial run.                                                                        |  |  |
| Object Viewer (ONLINE)      | Checks the property values for each object.                                                                   |  |  |
| Running Test                | Do not use during simulated trial run.                                                                        |  |  |
| Running Test (Routing)      | Do not use during simulated trial run.                                                                        |  |  |
| Group Status                | Monitors the unit operation and status.                                                                       |  |  |
| Calender Settings           | Do not use during simulated trial run.                                                                        |  |  |
| Schedule Settings           | Do not use during simulated trial run.                                                                        |  |  |
| Object Access Services Test | Do not use during simulated trial run.                                                                        |  |  |
| Linkage Test                | Do not use during simulated trial run.                                                                        |  |  |
| Exit                        | Exits Bins.                                                                                                   |  |  |

(2) After inputting information in ① through ③ , click [OK] to save the settings, and complete Bins initial settings.

Important

When making the BACnet<sup>®</sup> Trial Run Tool to simulate in an environment in which equipment items are already connected to the BACnet<sup>®</sup>, separate the LAN beforehand to avoid the overlap of IP addresses and Device Instance Numbers with the equipment items. If they overlap accidentally, the equipment items or central monitor may not properly be able to perform BACnet<sup>®</sup> communication. This situation may exert a serious impact on the system, such as need for restarting a great number of equipment items for restoration.

- ① In BACnetIF, input the Device Instance Number\* and IP Address of the centralized controller to test.
- $^{\ast}$  In Device Instance Number, input the Device No. set on the BACnet  $^{\textcircled{B}}$  Setting Tool.

2 Input the BACnet Broadcast IP Address. \*1

- \*1 Input the IP address of the broadcast, not of the PC.
- ③ Click [OK] to save the settings.
- $^{\ast}$  The "BACnetRouter" setting is not supported.

| itial Settings                                                                                                    |                                                                                                    |
|----------------------------------------------------------------------------------------------------|----------------------------------------------------------------------------------------------------|
| BACnetIF Network Number Device Instance Number IP Address I92.168.100.31 Port Number IP Address I92.168.1.50 Port Number IP Address System UDP Log Flag UDP Log File I0 OK | BACnet         Network Number       0         Broadcast IP Address       192.168.100.255         Port Number       47808         Vendor ID       99         Device No.       123         Segmentation Supported       0         APDU_SegmentTimeout       2000         APDU_Timeout       3000         APDU_Retries       3         I Am Timer       10 |
| After completing the settings,<br>click [OK] to save the settings.                                                                                                    | ② Input the BACnet Broadca Address.                                                                                                    |

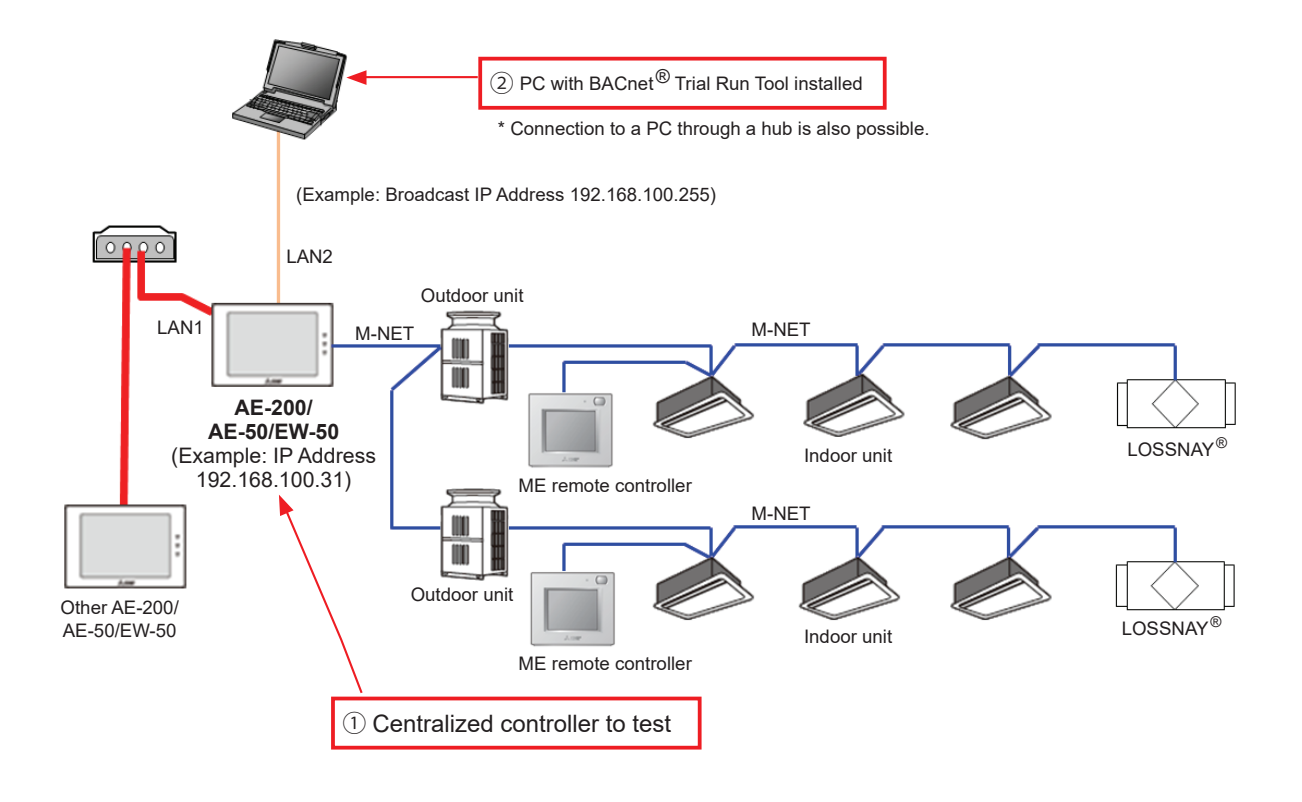

# 3. Simulated trial run

For objects to use with the system, carry out simulated trial run from BACnet<sup>®</sup>. Follow the confirmation procedure as in "Trial Run List Table Using BACnet<sup>®</sup> Trial Run Tool" below, and carry out simulated trial run of the objects to use.

For usage methods of the BACnet<sup>®</sup> Trial Run Tool, refer to the items detailed in the "Reference section" row in the table below.

Refer to the centralized controller's Instruction Book –BACnet<sup>®</sup> function– as to whether or not objects can be supported by the type of management machine.

Note

• Using Wireshark, check that the objects in which COV/EVENT notification is set are notified.

| Object                               | Object ID | Status                                                                                                    | Reference<br>section                 | Checking procedures                                                                                                    |
|--------------------------------------|-----------|----------------------------------------------------------------------------------------------------|--------------------------------------|----------------------------------------------------------------------------------------------------|
| On Off Setup                         | BO_01xx01 | INACTIVE(0): OFF<br>ACTIVE(1): ON                                                                                                    | 3-2 "Bins Group<br>Status"           | <ul> <li>(1) From Bins Group Status, operate<br/>run/stop for a specific group.</li> <li>(2) Using the centralized controller or<br/>the remote controller, check to see<br/>that the run/stop state of the relevant<br/>group is updated to an operating<br/>state.</li> </ul>                                                                                                    |
| On Off State                         | BI_01xx02 | INACTIVE(0): OFF<br>ACTIVE(1): ON                                                                                                    | 3-1 "Bins Object<br>Viewer (Online)" | <ul> <li>(1) Using the centralized controller or<br/>the remote controller, operate run/<br/>stop of a specific group.</li> <li>(2) In Bins Object Viewer (Online),<br/>check to see that the state of run/<br/>stop of the relevant group is updated<br/>to the operating state.</li> </ul>                                                                                                    |
| Alarm Signal<br>(4-digit error code) | BI_01xx03 | INACTIVE(0): Normal<br>ACTIVE(1): Error                                                                                                    | 3-1 "Bins Object<br>Viewer (Online)" | <ol> <li>Cause air conditioning unit of a specific group to generate an error.</li> <li>In Bins Object Viewer (Online), check to see that the alarm signal of the relevant group has been updated to "Error" (ACTIVE).</li> <li>Return from an error in an air conditioning unit of a specific group.</li> <li>In Bins Object Viewer (Online), check to see that the alarm signal of the relevant group has been updated to "check to see that the alarm signal of the relevant group has been updated to "Normal" (INACTIVE).</li> </ol>                                                                                                    |
| Error Code                           | MI_01xx04 | <ul> <li>01: Normal</li> <li>02: Other errors</li> <li>03: Refrigeration system<br/>fault</li> <li>04: Water system error</li> <li>05: Air system error</li> <li>06: Electronic system error</li> <li>07: Sensor fault</li> <li>08: Communication error</li> <li>09: System error</li> </ul> | 3-2 "Bins Group<br>Status"           | <ol> <li>Remove the M-NET transmission<br/>line which is connected to the<br/>centralized controller.</li> <li>In Bins Group Status, check to see<br/>that error codes for all groups have<br/>been updated to "Communication<br/>error" (08).</li> <li>Connect the M-NET transmission<br/>line to the centralized controller.</li> <li>In Bins Group Status, check to see<br/>that error codes for all groups have<br/>been updated to "Normal" (01).</li> <li>(Perform this when no other errors<br/>have occurred.<br/>In addition, other errors may occur<br/>when there is a communication<br/>error, however, in this checking step,<br/>attention should be focused on error<br/>codes).</li> </ol> |
| Operational Mode<br>Setup            | MO_01xx05 | 01: Cool<br>02: Heat<br>03: Fan<br>04: Auto<br>05: Dry<br>06: Setback                                                                                                    | 3-2 "Bins Group<br>Status"           | <ul> <li>(1) From Bins Group Status, change<br/>the operational mode for a specific<br/>group.</li> <li>(2) Using the centralized controller or<br/>the remote controller, check to see<br/>that the operational mode for the<br/>relevant group is updated to the<br/>operating mode.</li> </ul>                                                                                                    |

Trial Run List Table Using BACnet<sup>®</sup> Trial Run Tool

| Object                       | Object ID | Status                                                                | Reference<br>section                 | Checking procedures                                                                                                    |
|------------------------------|-----------|-----------------------------------------------------------------------|--------------------------------------|----------------------------------------------------------------------------------------------------|
| Operational Mode<br>State    | MI_01xx06 | 01: Cool<br>02: Heat<br>03: Fan<br>04: Auto<br>05: Dry<br>06: Setback | 3-2 "Bins Group<br>Status"           | <ul> <li>(1) Using the centralized controller or<br/>the remote controller, change the<br/>operational mode for a specific<br/>group.</li> <li>(2) In Bins Group Status, check to see<br/>that the operational mode for the<br/>relevant group has been updated to<br/>the operating mode.</li> </ul>                                                                                                    |
| Fan Speed Setup              | MO_01xx07 | 01: Low<br>02: High<br>03: Mid 2<br>04: Mid 1<br>05: Auto             | 3-2 "Bins Group<br>Status"           | <ul> <li>(1) From Bins Group Status, change the fan speed for a specific group.</li> <li>(2) Using the centralized controller or the remote controller, check to see that the fan speed for the relevant group is updated to the operating fan speed.</li> </ul>                                                                                                    |
| Fan Speed State              | MI_01xx08 | 01: Low<br>02: High<br>03: Mid 2<br>04: Mid 1<br>05: Auto             | 3-2 "Bins Group<br>Status"           | <ul><li>(1) Using the centralized controller or<br/>the remote controller, change the fan<br/>speed for a specific group.</li><li>(2) In Bins Group Status, check to see<br/>that the fan speed for the relevant<br/>group is updated to the operating fan<br/>speed.</li></ul>                                                                                                    |
| Room Temp<br>[Water Temp]    | AI_01xx09 | °F/°C<br>(32°F–199°F/0.0°C–99.0°C)                                    | 3-2 "Bins Group<br>Status"           | <ol> <li>(1) Change the intake air temperature<br/>for a specific group by cooling or<br/>heating.</li> <li>(2) Check to see that the display on<br/>Bins Group Status coincides with the<br/>display on the centralized controller<br/>or the remote controller.</li> </ol>                                                                                                    |
| Set Temp<br>[Set Water Temp] | AV_01xx10 | °F/°C<br>(32°F–199°F/0.0°C–99.0°C)                                    | 3-2 "Bins Group<br>Status"           | <ol> <li>From Bins Group Status, set the set<br/>temperature for a specific group.</li> <li>Using the centralized controller or<br/>the remote controller, check to see<br/>that the set temperature for the<br/>relevant group has been updated to<br/>an operating value.</li> <li>Using the centralized controller or<br/>the remote controller, change the set<br/>temperature for a specific group.</li> <li>In Bins Group Status, check to see<br/>that the set temperature for the<br/>relevant group has been updated to<br/>the operating value.</li> </ol>                                                                 |
| Set Temp Cool                | AV_01xx24 | °F/°C<br>(32°F–199°F/0.0°C–99.0°C)                                    | 3-1 "Bins Object<br>Viewer (Online)" | <ol> <li>From Bins Object Viewer (Online),<br/>set the cooling set temperature for a<br/>specific group.</li> <li>Using the centralized controller or<br/>the remote controller, check to see<br/>that the cooling set temperature for<br/>the relevant group has been updated<br/>to an operating value.</li> <li>Using the centralized controller or<br/>the remote controller, change the<br/>cooling set temperature for a specific<br/>group.</li> <li>In Bins Object Viewer (Online),<br/>check to see that the cooling set<br/>temperature for the relevant group<br/>has been updated to the operating<br/>value.</li> </ol> |

| Object                         | Object ID | Status                             | Reference<br>section                 | Checking procedures                                                                                                    |
|--------------------------------|-----------|------------------------------------|--------------------------------------|----------------------------------------------------------------------------------------------------|
| Set Temp Heat                  | AV_01xx25 | °F/°C<br>(32°F−199°F/0.0°C−99.0°C) | 3-1 "Bins Object<br>Viewer (Online)" | <ol> <li>From Bins Object Viewer (Online),<br/>set the heating set temperature for a<br/>specific group.</li> <li>Using the centralized controller or<br/>the remote controller, check to see<br/>that the heating set temperature for<br/>the relevant group has been updated<br/>to an operating value.</li> <li>Using the centralized controller<br/>or the remote controller, change<br/>the heating set temperature for a<br/>specific group.</li> <li>In Bins Object Viewer (Online),<br/>check to see that the heating set<br/>temperature for the relevant group<br/>has been updated to the operating<br/>value.</li> </ol>                                                                                                    |
| Set Temp Auto                  | AV_01xx26 | °F/°C<br>(32°F–199°F/0.0°C–99.0°C) | 3-1 "Bins Object<br>Viewer (Online)" | <ol> <li>(1) From Bins Object Viewer (Online),<br/>set the set temperature (single-set-<br/>point in the Auto mode) for a specific<br/>group.</li> <li>(2) Using the centralized controller or<br/>the remote controller, check to see<br/>that the set temperature (single-<br/>set-point in the Auto mode) for the<br/>relevant group has been updated to<br/>an operating value.</li> <li>(3) Using the centralized controller or<br/>the remote controller, change the set<br/>temperature (single-set-point in the<br/>Auto mode) for a specific group.</li> <li>(4) In Bins Object Viewer (Online),<br/>check to see that the set temperature<br/>(single-set-point in the Auto mode)<br/>for the relevant group has been<br/>updated to the operating value.</li> </ol> |
| Set High Limit<br>Setback Temp | AV_01xx27 | °F/°C<br>(32°F–199°F/0.0°C–99.0°C) | 3-1 "Bins Object<br>Viewer (Online)" | <ol> <li>From Bins Object Viewer (Online),<br/>set the set temperature (upper limit<br/>in the Setback mode) for a specific<br/>group.</li> <li>Using the centralized controller or<br/>the remote controller, check to see<br/>that the set temperature (upper<br/>limit in the Setback mode) for the<br/>relevant group has been updated to<br/>an operating value.</li> <li>Using the centralized controller or<br/>the remote controller, change the<br/>set temperature (upper limit in the<br/>Setback mode) for a specific group.</li> <li>In Bins Object Viewer (Online),<br/>check to see that the set temperature<br/>(upper limit in the Setback mode) for<br/>the relevant group has been updated<br/>to the operating value.</li> </ol>                           |

| Object                           | Object ID | Status                                     | Reference<br>section                                                                                                    | Checking procedures                                                                                                    |
|----------------------------------|-----------|--------------------------------------------|----------------------------------------------------------------------------------------------------|----------------------------------------------------------------------------------------------------|
| Set Low Limit Setback<br>Temp    | AV_01xx28 | °F/°C<br>(32°F−199°F/0.0°C−99.0°C)         | 3-1 "Bins Object<br>Viewer (Online)"                                                                                                    | <ol> <li>From Bins Object Viewer (Online),<br/>set the set temperature (lower limit<br/>in the Setback mode) for a specific<br/>group.</li> <li>Using the centralized controller or<br/>the remote controller, check to see<br/>that the set temperature (lower<br/>limit in the Setback mode) for the<br/>relevant group has been updated to<br/>an operating value.</li> <li>Using the centralized controller or<br/>the remote controller, change the<br/>set temperature (lower limit in the<br/>Setback mode) for a specific group.</li> <li>In Bins Object Viewer (Online),<br/>check to see that the set temperature<br/>(lower limit in the Setback mode) for<br/>the relevant group has been updated<br/>to the operating value.</li> </ol> |
| Filter Sign                      | BI_01xx11 | INACTIVE(0): OFF<br>ACTIVE(1): ON          | 3-2 "Bins Group<br>Status"<br>Filter sign cannot<br>be issued in<br>actual machine,<br>therefore no test.                                   | <ul> <li>(1) Issue the filter sign for a specific group.</li> <li>(2) In Bins Group Status, check to see that the filter sign for the relevant group has been updated to "ON" (ACTIVE).</li> </ul>                                                                                                    |
| Filter Sign Reset                | BV_01xx12 | INACTIVE(0): Reset<br>ACTIVE(1): Void      | 3-1 "Bins Object<br>Viewer (Online)"<br>Simulated trial<br>run cannot be<br>carried out using<br>the BACnet <sup>®</sup> Trial<br>Run Tool. | <ol> <li>From Bins Object Viewer (Online),<br/>reset the filter sign for a specific<br/>group.</li> <li>Using the centralized controller or<br/>the remote controller, check to see<br/>that the filter sign for the relevant<br/>group has been updated to "OFF"<br/>(INACTIVE).</li> </ol>                                                                                                    |
| Prohibition On Off               | BV_01xx13 | INACTIVE(0): Permit<br>ACTIVE(1): Prohibit | 3-2 "Bins Group<br>Status"                                                                                                    | <ol> <li>From Bins Group Status, carry out<br/>prohibition operation for remote<br/>controller operation (run/stop) for a<br/>specific group.</li> <li>Check to see that run/stop<br/>operations have been prohibited by<br/>the remote controller in the relevant<br/>group.</li> <li>From Bins Group Status, carry out<br/>permission operation for remote<br/>controller operation (run/stop) for a<br/>specific group.</li> <li>Check to see that run/stop<br/>operations have been permitted by<br/>the remote controller in the relevant<br/>group.</li> </ol>                                                                                                    |
| Prohibition Mode                 | BV_01xx14 | INACTIVE(0): Permit<br>ACTIVE(1): Prohibit | 3-1 "Bins Object<br>Viewer (Online)"                                                                                                    | <ul> <li>Although the operating target is an<br/>operational mode, the checking<br/>method is the same as "Prohibition On<br/>Off" above.</li> </ul>                                                                                                    |
| Prohibition Filter Sign<br>Reset | BV_01xx15 | INACTIVE(0): Permit<br>ACTIVE(1): Prohibit | 3-1 "Bins Object<br>Viewer (Online)"                                                                                                    | <ul> <li>Although the operating target is<br/>resetting filter sign, the checking<br/>method is the same as "Prohibition On<br/>Off" above.</li> </ul>                                                                                                    |
| Prohibition Set<br>Temperature   | BV_01xx16 | INACTIVE(0): Permit<br>ACTIVE(1): Prohibit | 3-1 "Bins Object<br>Viewer (Online)"                                                                                                    | <ul> <li>Although the operating target is a set<br/>temperature, the checking method<br/>is the same as "Prohibition On Off"<br/>above.</li> </ul>                                                                                                    |
| Prohibition Fan Speed            | BV_01xx17 | INACTIVE(0): Permit<br>ACTIVE(1): Prohibit | 3-1 "Bins Object<br>Viewer (Online)"                                                                                                    | • Although the operating target is a set temperature, the checking method is the same as "Prohibition On Off" above.                                                                                                    |

| Object                            | Object ID | Status                                                                                   | Reference<br>section                 | Checking procedures                                                                                                    |
|-----------------------------------|-----------|------------------------------------------------------------------------------------------|--------------------------------------|----------------------------------------------------------------------------------------------------|
| M-NET<br>Communication State      | BI_01xx20 | INACTIVE(0): Normal<br>ACTIVE(1): Error                                                  | 3-1 "Bins Object<br>Viewer (Online)" | <ol> <li>Remove the M-NET transmission<br/>line which is connected to the<br/>centralized controller.</li> <li>In Bins Object Viewer (Online),<br/>check to see that the M-NET<br/>communication status of all groups<br/>has been updated to "Error"<br/>(ACTIVE).</li> <li>Connect the M-NET transmission<br/>line to the centralized controller.</li> <li>In Bins Object Viewer (Online),<br/>check to see that the M-NET<br/>communication state for all groups<br/>has been updated to "Normal"<br/>(INACTIVE).</li> <li>(Other errors occur when there is<br/>a communication error, however,<br/>in this checking step, attention<br/>should be focused on the M-NET<br/>communication state).</li> </ol> |
| System Forced Off<br>(individual) | BV_01xx21 | INACTIVE(0): Reset<br>ACTIVE(1): Execute                                                 | 3-2 "Bins Group<br>Status"           | <ol> <li>Set "External Input Setting" of the<br/>centralized controller to "Demand<br/>(Level signal)/Not in use" and<br/>operate emergency stop for a<br/>specific group from Bins Group<br/>Status.</li> <li>In Bins Group Status, check to see<br/>that the air conditioning units of the<br/>relevant group are stopped. Also,<br/>check to see that run/stop operations<br/>have been prohibited by the remote<br/>controller in the relevant group.</li> <li>From Bins Group Status, carry<br/>out emergency stop release for a<br/>specific group.</li> <li>Check to see that run/stop<br/>operations have been permitted by<br/>the remote controller in the relevant<br/>group.</li> </ol>              |
| System Forced Off<br>(collective) | BV_019921 | INACTIVE(0): Reset<br>ACTIVE(1): Execute                                                 | 3-2 "Bins Group<br>Status"           | <ol> <li>Set "External Input Setting" of the<br/>centralized controller to "Demand<br/>(Level signal)/Not in use" and carry<br/>out batch emergency stop from Bins<br/>Group Status.</li> <li>In Bins Group Status, check to see<br/>that all groups have been stopped.<br/>Also, check to see that run/stop<br/>operations have been prohibited by<br/>all remote controllers.</li> <li>From Bins Group Status, carry out<br/>batch emergency stop release.</li> <li>Check to see that run/stop<br/>operations have been permitted by<br/>all remote controllers.</li> </ol>                                                                                                    |
| Air Direction Setup               | MO_01xx22 | 01: Horizontal<br>02: Downblow 60%<br>03: Downblow 80%<br>04: Downblow 100%<br>05: Swing | 3-2 "Bins Group<br>Status"           | <ol> <li>From Bins Group Status, change the<br/>air direction for a specific group.</li> <li>Using the centralized controller or<br/>the remote controller, check to see<br/>that the air direction for the relevant<br/>group is updated to the operating air<br/>direction.</li> </ol>                                                                                                    |
| Air Direction State               | MI_01xx23 | 01: Horizontal<br>02: Downblow 60%<br>03: Downblow 80%<br>04: Downblow 100%<br>05: Swing | 3-2 "Bins Group<br>Status"           | <ul> <li>(1) Using the centralized controller or<br/>the remote controller, change the air<br/>direction for a specific group.</li> <li>(2) In Bins Group Status, check to see<br/>that the air direction for the relevant<br/>group is updated to the operating air<br/>direction.</li> </ul>                                                                                                    |

| Object                                      | Object ID | Status                                                                            | Reference<br>section                 | Checking procedures                                                                                                    |
|---------------------------------------------|-----------|-----------------------------------------------------------------------------------|--------------------------------------|----------------------------------------------------------------------------------------------------|
| Ventilation Mode<br>Setup                   | MO_01xx35 | 01: Heat exchange<br>02: Bypass<br>03: Auto                                       | 3-1 "Bins Object<br>Viewer (Online)" | <ul> <li>(1) From Bins Object Viewer (Online),<br/>change the ventilation mode for a<br/>specific group.</li> <li>(2) Using the centralized controller or<br/>the remote controller, check to see<br/>that the ventilation mode for the<br/>relevant group is updated to the<br/>operating ventilation mode.</li> </ul>                                                                                                    |
| Ventilation Mode State                      | MI_01xx36 | 01: Heat exchange<br>02: Bypass<br>03: Auto                                       | 3-1 "Bins Object<br>Viewer (Online)" | <ul> <li>(1) Using the centralized controller or<br/>the remote controller, change the<br/>ventilation mode for a specific group.</li> <li>(2) In Bins Object Viewer (Online),<br/>check to see that the ventilation<br/>mode for the relevant group has<br/>been updated to the operating<br/>ventilation mode.</li> </ul>                                                                                                    |
| Air To Water Mode<br>Setup                  | MO_01xx37 | 01: Heating<br>02: Heating ECO<br>03: Hot Water<br>04: Anti-freeze<br>05: Cooling | 3-1 "Bins Object<br>Viewer (Online)" | <ol> <li>From Bins Object Viewer (Online),<br/>change the Air To Water mode for a<br/>specific group.</li> <li>Using the centralized controller or<br/>the remote controller, check to see<br/>that the Air To Water mode for the<br/>relevant group is updated to the<br/>operating Air To Water mode.</li> </ol>                                                                                                    |
| Air To Water Mode<br>State                  | MI_01xx38 | 01: Heating<br>02: Heating ECO<br>03: Hot Water<br>04: Anti-freeze<br>05: Cooling | 3-1 "Bins Object<br>Viewer (Online)" | <ol> <li>Using the centralized controller or<br/>the remote controller, change the Air<br/>To Water mode for a specific group.</li> <li>In Bins Object Viewer (Online),<br/>check to see that the Air To Water<br/>mode for the relevant group has<br/>been updated to the operating Air To<br/>Water mode.</li> </ol>                                                                                                    |
| System Alarm Signal<br>(4-digit error code) | BI_010048 | INACTIVE(0): Normal<br>ACTIVE(1): Error                                           | 3-1 "Bins Object<br>Viewer (Online)" | <ul> <li>(1) Shut off the power to the centralized controller, disconnect the M-NET power supply connector (CN21), and turn on the power. (The groups of units without connection to remote controllers will stop when the M-NET power supply connector is removed.)</li> <li>(2) Check that the system alarm signal is updated to Error (ACTIVE) on the building management system. (A four-digit error code will be output in the Description and in the Event notification message text. Make sure this error code matches the one detected by the centralized controller when the error was caused.)</li> <li>(3) Shut off the power to the centralized controller, connect the M-NET power supply connector (CN21), and turn on the power.</li> <li>(4) Check that the system alarm signal is updated to Normal (INACTIVE) on the building management system. (Although other errors will occur along with the communication error, focus on the system alarm signal at this point.)</li> </ul> |

| Object                                                | Object ID | Status                                       | Reference<br>section                 | Checking procedures                                                                                                    |
|-------------------------------------------------------|-----------|----------------------------------------------|--------------------------------------|----------------------------------------------------------------------------------------------------|
| PI Controller Alarm<br>Signal<br>(4-digit error code) | BI_41mm03 | INACTIVE(0): Normal<br>ACTIVE(1): Error      | 3-1 "Bins Object<br>Viewer (Online)" | <ol> <li>Remove the M-NET transmission<br/>line which is connected to a specific<br/>PI controller.</li> <li>In Bins Object Viewer (Online),<br/>check to see that PI controller alarm<br/>signal for the relevant PI controller<br/>has been updated to "Error"<br/>(ACTIVE).</li> <li>Connect the M-NET transmission<br/>line to a specific PI controller.</li> <li>In Bins Object Viewer (Online),<br/>check to see that PI controller alarm<br/>signal for the relevant PI controller<br/>has been updated to "Normal"<br/>(INACTIVE).</li> </ol>                                                                                                    |
| Error Code Detail                                     | Al_01xx49 | Normal: 8000<br>Error: Error code (4 digits) | 3-1 "Bins Object<br>Viewer (Online)" | <ol> <li>Remove the M-NET transmission<br/>line which is connected to the<br/>centralized controller.</li> <li>In Bins Object Viewer (Online),<br/>check to see that Error Code Detail<br/>for all groups have been updated<br/>to "M-NET communication error"<br/>(660*).</li> <li>Connect the M-NET transmission<br/>line to the centralized controller.</li> <li>In Bins Object Viewer (Online),<br/>check to see that Error Code Detail<br/>for all groups have been updated to<br/>"Normal" (8000).</li> <li>(Perform this when no other errors<br/>have occurred.</li> <li>In addition, other errors may occur<br/>when there is a communication<br/>error, however, in this checking step,<br/>attention should be focused on error<br/>codes (4 digits)).</li> </ol>                                                                                                    |
| Group Apportioned<br>Electric Energy                  | AC_01xx39 | 0.1 kWh<br>(0–999,999,999)                   | 3-1 "Bins Object<br>Viewer (Online)" | <ul> <li>(1) From Bins Object Viewer (Online), set the current values for electric energy (indoor unit + outdoor unit) for each group in a specific group in the "Value_Set" property. Alternatively, in Bins Object Viewer (Online), record the current values for electric energy (indoor unit + outdoor unit) for each specific group.</li> <li>(2) Operate the air conditioning units in the relevant group continuously for at least two hours.</li> <li>(3) In Bins Object Viewer (Online), obtain electric energy (indoor unit + outdoor unit) for each group in the relevant group, total the difference with the value set in the "Value_Set" property (or the electric energy recorded in (1)) for each energy management block set with the centralized controller, and check (using a CSV file) to see that this coincides with the energy management block apportioned electric energy.</li> </ul> |

| Object                                              | Object ID    | Status                     | Reference<br>section                 | Checking procedures                                                                                                    |
|-----------------------------------------------------|--------------|----------------------------|--------------------------------------|----------------------------------------------------------------------------------------------------|
| Interlocked Units<br>Apportioned Electric<br>Energy | AC_61aa39    | 0.1 kWh<br>(0–999,999,999) | 3-1 "Bins Object<br>Viewer (Online)" | <ul> <li>(1) From Bins Object Viewer (Online), without registering this in a group, set the current values for electric energy (indoor unit + outdoor unit) for specific OA Processing Unit which has been set as an interlocked unit in the "Value_Set" property. Alternatively, in Bins Object Viewer (Online), without registering this in a group, record the current values for electric energy (indoor unit + outdoor unit) for specific OA Processing Unit which has been set as an interlocked unit.</li> <li>(2) Operate the relevant interlocked units continuously for at least two hours.</li> <li>(3) In Bins Object Viewer (Online), obtain electric energy (indoor unit + outdoor unit) for the relevant interlocked unit interlocked unit, total the difference with the value set in the "Value_Set" property (or the electric energy recorded in (1)) for each energy management block apportioned electric energy.</li> </ul> |
| PI controller Electric<br>Energy 1–4                | AC_41mm40-43 | 0.1 kWh<br>(0–999,999,999) | 3-1 "Bins Object<br>Viewer (Online)" | <ul> <li>(1) From Bins Object Viewer (Online) set the current value for electric energy for the electricity meter (1 to 4) connected to the PI controller pulse input in the "Value_Set" property. Alternatively, in Bins Object Viewer (Online), record the current value for electric energy for the electricity meter (1 to 4) connected to the PI controller pulse input.</li> <li>(2) Operate devices connected to the electricity meter (1 to 4) connected to pulse input of the PI controller continuously for at least two hours.</li> <li>(3) In Bins Object Viewer (Online), check (using a CSV file) to see that the electric energy (or difference between the current electric energy and that recorded in (1)) coincides with the reading of the metering device of the centralized controller.</li> </ul>                                                                                                    |

| Object                                                   | Object ID    | Status                            | Reference<br>section                 | Checking procedures                                                                                                    |
|----------------------------------------------------------|--------------|-----------------------------------|--------------------------------------|----------------------------------------------------------------------------------------------------|
| Pulse Input Electric<br>Energy 1–4<br>(AE-50/EW-50 only) | AC_410040-43 | 0.1 kWh<br>(0–999,999,999)        | 3-1 "Bins Object<br>Viewer (Online)" | <ul> <li>(1) From Bins Object Viewer (Online), set the current value for electric energy for the electricity meter (1 to 4) connected to the AE-50/EW-50 built-in Pulse Input (PI) in the "Value_Set" property. Alternatively, in Bins Object Viewer (Online), record the current value for electric energy for the electricity meter (1 to 4) connected to the AE-50/EW-50 built-in Pulse Input (PI).</li> <li>(2) Operate devices connected to the electricity meter (1 to 4) connected to the built-in Pulse Input (PI).</li> <li>(2) Operate devices connected to the electricity meter (1 to 4) connected to the built-in Pulse Input (PI) of the AE-50/EW-50 continuously for at least two hours.</li> <li>(3) In Bins Object Viewer (Online), check (using a CSV file) to see that the electric energy (or difference between the current electric energy and that recorded in (1)) coincides with the reading of the metering device of AE-50/EW-50.</li> </ul> |
| Group Apportionment<br>Parameter                         | AC_01xx44    | 0.1 (No Units)<br>(0–999,999,999) | 3-1 "Bins Object<br>Viewer (Online)" | <ul> <li>(1) From Bins Object Viewer</li> <li>(Online), set the current values for apportionment parameter (outdoor unit) for each group in a specific group in the "Value_Set" property. Alternatively, in Bins Object Viewer (Online), record the current values for apportionment parameter (outdoor unit) for each specific group.</li> <li>(2) Operate the air conditioning units in the relevant group for at least two hours continuously.</li> <li>(3) In Bins Object Viewer (Online), obtain apportionment parameter (outdoor unit) for each group in the relevant group, total the difference with the value set in the "Value_Set" property (or the electric energy recorded in (1)) for each energy management block set with the centralized controller, and check (using a CSV file) to see that this coincides with the outdoor unit apportionment parameter of the energy management block.</li> </ul>                                                  |

| Object                                          | Object ID | Status                                          | Reference<br>section                 | Checking procedures                                                                                                    |
|-------------------------------------------------|-----------|-------------------------------------------------|--------------------------------------|----------------------------------------------------------------------------------------------------|
| Interlocked Units<br>Apportionment<br>Parameter | AC_61aa44 | 0.1 (No Units)<br>(0–999,999,999)               | 3-1 "Bins Object<br>Viewer (Online)" | <ul> <li>(1) From Bins Object Viewer (Online), without registering this in a group, set the current values for apportionment parameter (outdoor unit) for specific OA Processing Unit which has been set as an interlocked unit in the "Value_Set" property. Alternatively, in Bins Object Viewer (Online), without registering this in a group, record the current values for apportionment parameter (outdoor unit) for the specific OA Processing Unit which has been set as an interlocked unit.</li> <li>(2) Operate the relevant interlocked unit.</li> <li>(2) Operate the relevant interlocked unit.</li> <li>(3) In Bins Object Viewer (Online), obtain apportionment parameter (outdoor unit) for the relevant interlocked unit, total the difference with the value set in the "Value_Set" property (or the apportionment parameter recorded in (1)) for each energy management block set with the centralized controller, and check (using a CSV file) to see that this coincides with the outdoor unit apportionment parameter of the energy management block.</li> </ul> |
| Night Purge State                               | BI_01xx46 | INACTIVE(0): OFF<br>ACTIVE(1): ON               |                                      | <ul> <li>(1) Using the centralized controller or<br/>the remote controller, change the<br/>night purge for a specific group.</li> <li>(2) In Bins Object Viewer (Online),<br/>check to see that the night purge for<br/>the relevant group is updated to the<br/>operating night purge.</li> </ul>                                                                                                    |
| Thermo On Off State                             | BI_01xx47 | INACTIVE(0): Thermo OFF<br>ACTIVE(1): Thermo ON | 3-1 "Bins Object<br>Viewer (Online)" | <ul> <li>(1) Using the centralized controller or<br/>the remote controller, have a specific<br/>group perform fan operation.</li> <li>(2) In Bins Object Viewer (Online),<br/>check to see that the thermo ON/<br/>OFF status of the relevant group has<br/>been updated to "Thermo OFF".</li> <li>(3) Using the centralized controller or<br/>the remote controller, cool a specific<br/>group using a low temperature<br/>setting of at least 2°C lower than the<br/>room temperature or heat at a high<br/>temperature setting of at least 2°C<br/>higher than the room temperature.</li> <li>(4) In Bins Object Viewer (Online),<br/>check to see that the thermo ON/<br/>OFF status of the relevant group has<br/>been updated to "Thermo ON".</li> </ul>                                                                                                    |
| External Heat Source<br>State                   | BI_01xx50 | INACTIVE(0): OFF<br>ACTIVE(1): ON               | 3-1 "Bins Object<br>Viewer (Online)" | <ul> <li>(1) Change the ON/OFF conditions<br/>of the external heat source that is<br/>connected to the indoor unit CN24<br/>connector of the specific group.</li> <li>(2) In Bins Object Viewer (Online),<br/>check to see that the state of<br/>External heat source for the relevant<br/>group is updated to the operated<br/>value.</li> </ul>                                                                                                    |
| СОР                                             | AI_51zz01 | 0-99.99<br>[1 (No units)]                       | 3-1 "Bins Object<br>Viewer (Online)" | <ul> <li>(1) Change the ON/OFF conditions of specific Outdoor unit.</li> <li>(2) In the building management system, check to see that the "COP" value is updated to the changed value.</li> </ul>                                                                                                    |

| Object                                                             | Object ID     | Status | Reference<br>section                 | Checking procedures                                                                                                    |
|--------------------------------------------------------------------|---------------|--------|--------------------------------------|----------------------------------------------------------------------------------------------------|
| Trend Log Room<br>Temp                                             | LOG_01xx80    |        | 3-1 "Bins Object<br>Viewer (Online)" | (1) Record the "Room Temp" value<br>and check the log record of the<br>"LogBuffer" property and check that<br>the "Room Temp" data has been<br>logged in after the time longer than<br>collection cycle that is set from Bins<br>Object Viewer (Online) has been<br>elapsed.                                                                               |
| Trend Log Group<br>Apportioned Electric<br>Energy                  | LOG_01xx83    |        | 3-1 "Bins Object<br>Viewer (Online)" | (1) Record the "Group Apportioned<br>Electric Energy" value and check<br>the log record of the "LogBuffer"<br>property and check that the "Group<br>Apportioned Electric Energy" data<br>has been logged in after the time<br>longer than collection cycle that is<br>set from Bins Object Viewer (Online)<br>has been elapsed.                            |
| Trend Log Interlocked<br>Units Apportioned<br>Electric Energy      | LOG_61aa83    |        | 3-1 "Bins Object<br>Viewer (Online)" | (1) Record the "Interlocked Units<br>Apportioned Electric Energy" value<br>and check the log record of the<br>"LogBuffer" property and check that<br>the "Interlocked Units Apportioned<br>Electric Energy" data has been<br>logged in after the time longer than<br>collection cycle that is set from Bins<br>Object Viewer (Online) has been<br>elapsed. |
| Trend Log PI controller<br>Electric Energy 1–4                     | LOG_41mm84-87 |        | 3-1 "Bins Object<br>Viewer (Online)" | (1) Record the "PI controller Electric<br>Energy 1–4" value and check the log<br>record of the "LogBuffer" property<br>and check that the "PI controller<br>Electric Energy 1–4" data has been<br>logged in after the time longer than<br>collection cycle that is set from Bins<br>Object Viewer (Online) has been<br>elapsed.                            |
| Trend Log Pulse Input<br>Electric Energy 1–4<br>(AE-50/EW-50 only) | LOG_410084-87 |        | 3-1 "Bins Object<br>Viewer (Online)" | (1) Record the "Pulse Input Electric<br>Energy 1–4" value and check the log<br>record of the "LogBuffer" property<br>and check that the "Pulse Input<br>Electric Energy 1–4" data has been<br>logged in after the time longer than<br>collection cycle that is set from Bins<br>Object Viewer (Online) has been<br>elapsed.                                |
| Trend Log Group<br>Apportionment<br>Parameter                      | LOG_01xx88    |        | 3-1 "Bins Object<br>Viewer (Online)" | (1) Record the "Group Apportionment<br>parameter" value and check the<br>log record of the "LogBuffer"<br>property and check that the "Group<br>Apportionment parameter" data has<br>been logged in after the time longer<br>than collection cycle that is set from<br>Bins Object Viewer (Online) has<br>been elapsed.                                    |
| Trend Log Interlocked<br>Units Apportionment<br>Parameter          | LOG_61aa88    |        | 3-1 "Bins Object<br>Viewer (Online)" | (1) Record the "Interlocked Units<br>Apportionment Parameter" value<br>and check the log record of the<br>"LogBuffer" property and check that<br>the "Interlocked Units Apportionment<br>Parameter" data has been logged in<br>after the time longer than collection<br>cycle that is set from Bins Object<br>Viewer (Online) has been elapsed.            |

\* xx: Group number (01–50)

\* mm: PI controller address (01–50) \* aa: Interlocked unit address (01–50)

\* zz: Outdoor unit address minus 50 (01-50)

### 3-1. Bins Object Viewer (Online)

The Bins Object Viewer (Online) menu item is used for confirming object property values. Some property values can be written. On the Bins start-up screen, click the [Object Viewer (Online)] button to display the Object Viewer (Online) screen, where object property values can be confirmed.

(1) Object type AC (Accumulator) confirmation (example of Group Apportioned Electric Energy)

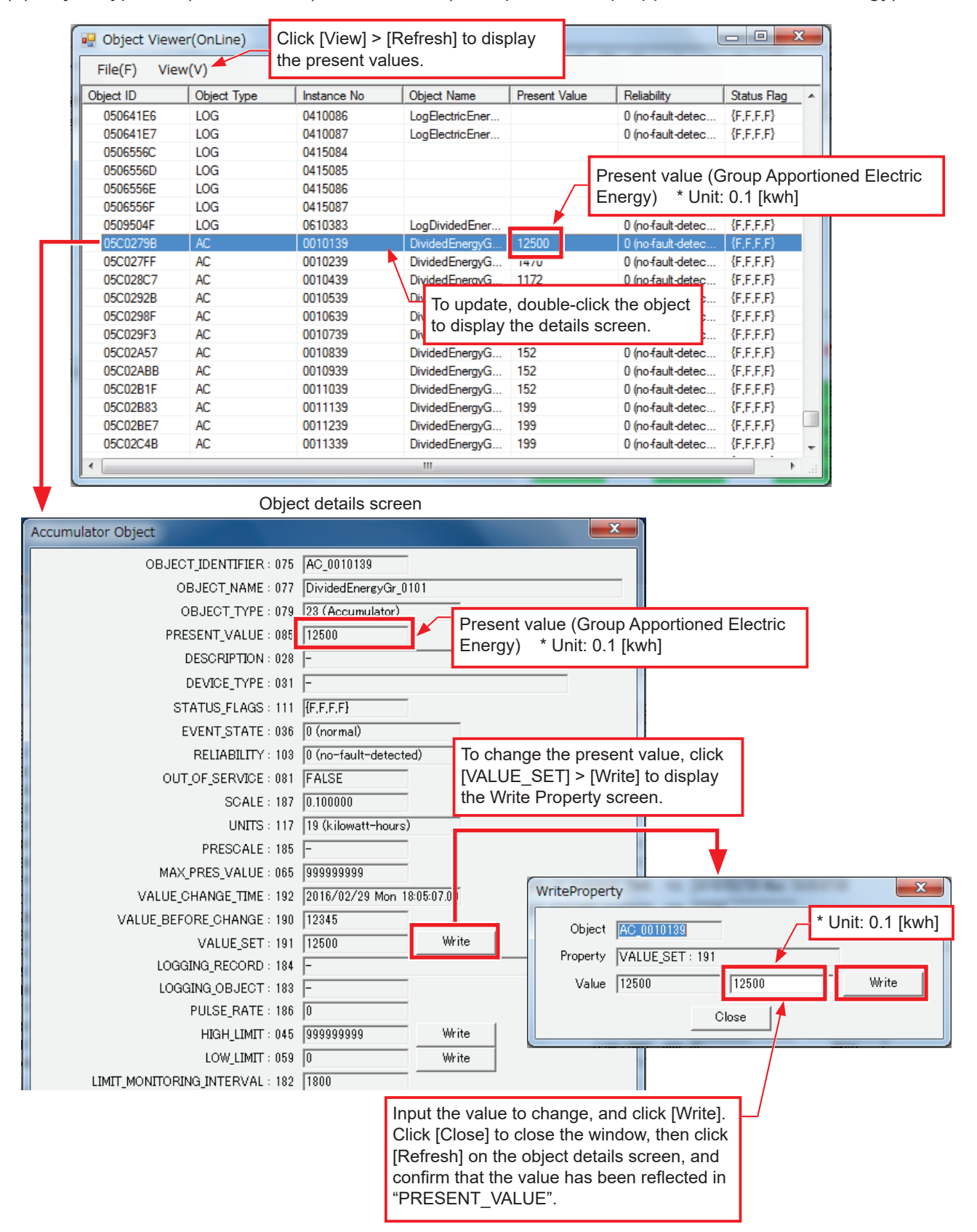

(2) Object type LOG (Trend Log) confirmation (example of Trend Log Group Apportioned Electric Energy)

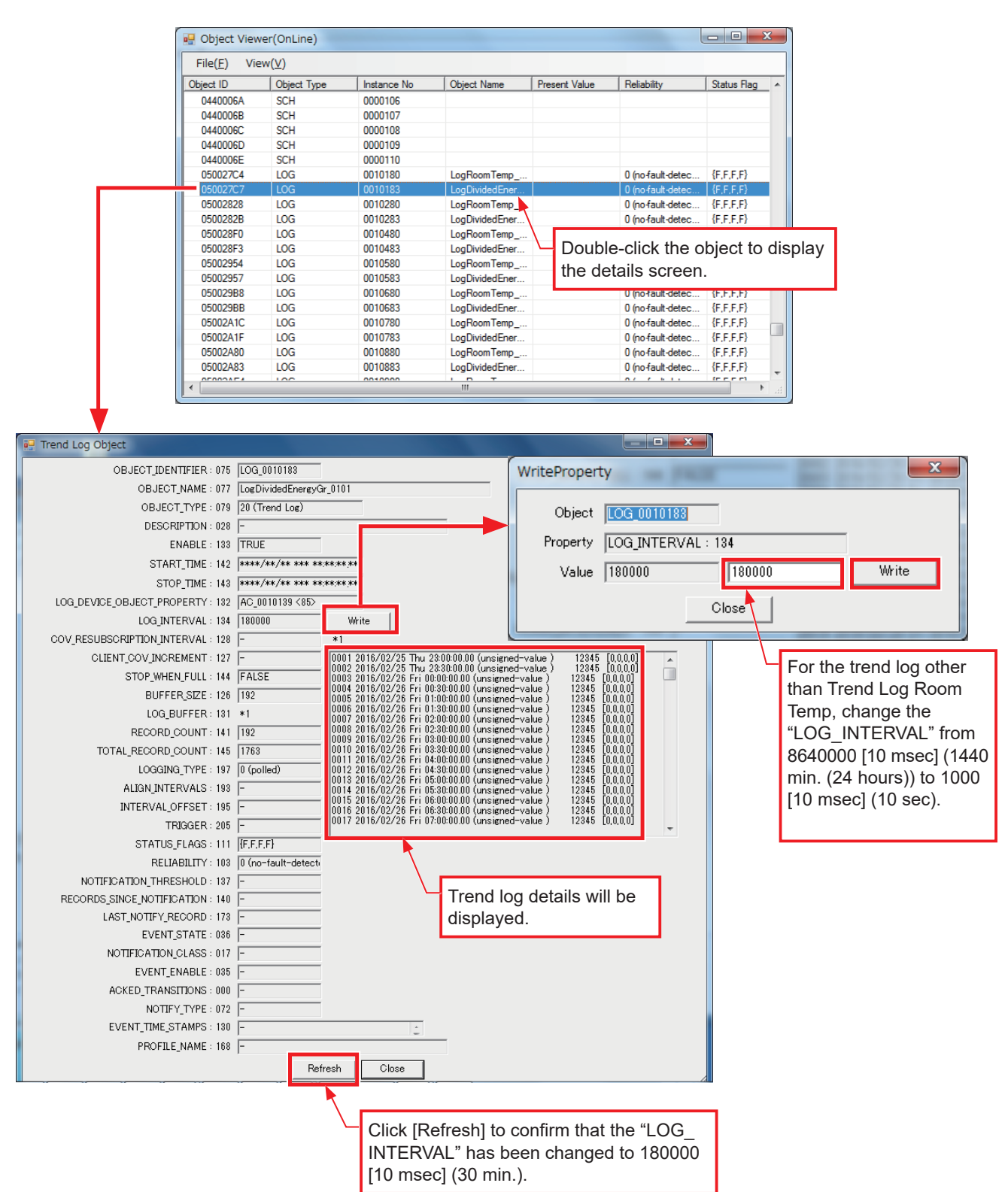

### 3-2. Bins Group Status

The Bins Group Status menu displays in a graphical manner the status of the air conditioner group. On the Bins start-up screen, click [Group Status] to display the following screen, where the group status can be confirmed, and the groups can be operated.

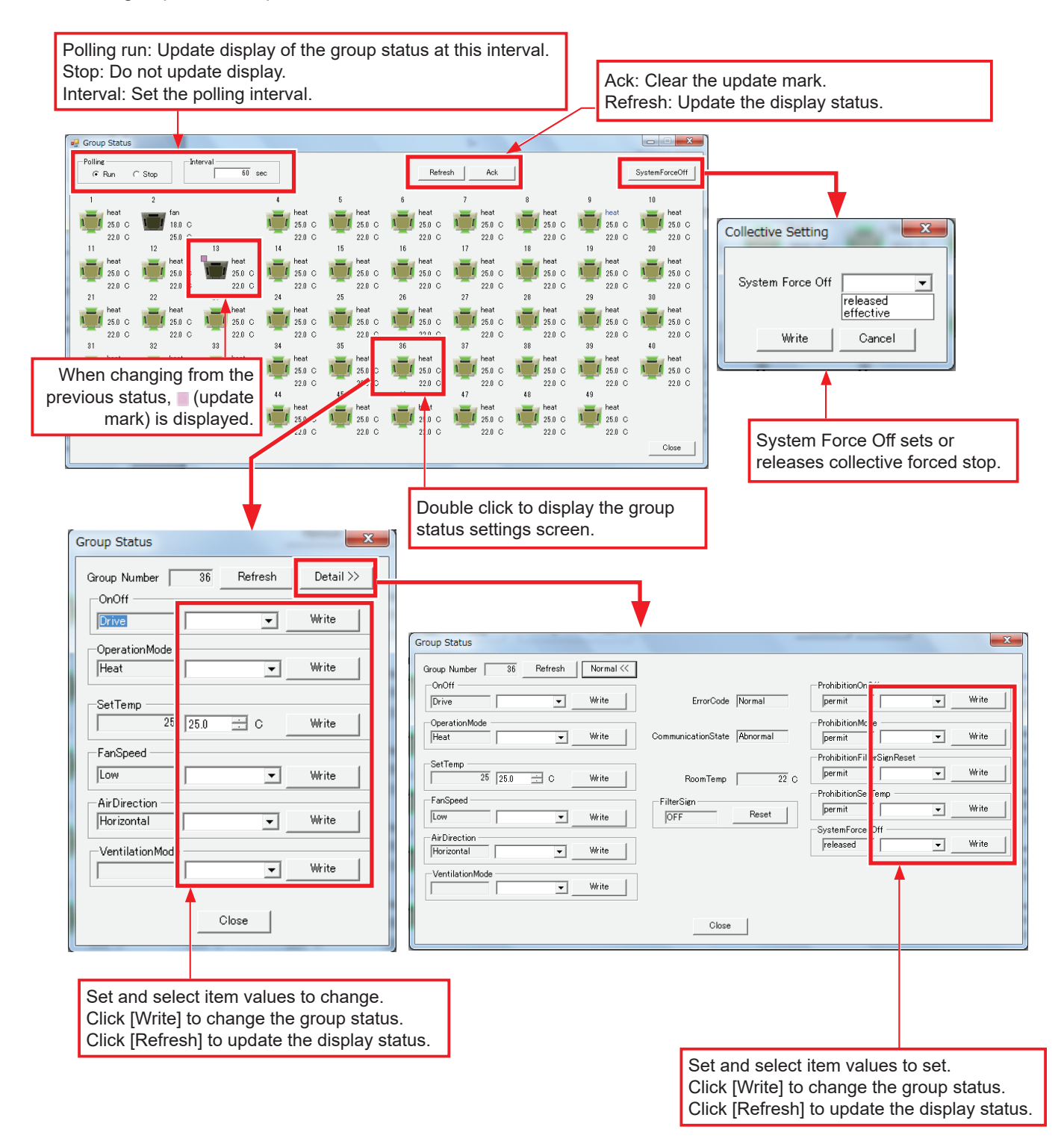

#### Important

Check the COV/EVENT notification for LOSSNAY and Air To Water units using Wireshark.

#### Note

• Group icons will not appear if the check box next to "BI\_01xx02ON/OFF(Status)" of the object setting of the BACnet setting tool is not checked.

# 4. Trademarks and registered trademarks

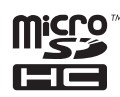

MicroSDHC logo is a trademark of SD-3C, LLC.

Android and Google Chrome are trademarks of Google LLC.

BACnet is a registered trademark of ASHRAE.

IOS is a trademark or registered trademark of Cisco in the U.S. and other countries and is used under license. iPad, iPad mini, iBooks, Safari, macOS, and Apple are trademarks of Apple Inc. registered in the U.S. and other countries.

Microsoft, Windows, Excel, Microsoft Edge, and Windows Server are registered trademarks of Microsoft Corporation in the U.S. and other countries.

MODBUS is a registered trademark of Schneider Electric USA Inc.

Oracle and Java are registered trademarks of Oracle Corporation and/or its affiliates in the U.S. and other countries.

Other company names and product names shown in this manual may be trademarks or registered trademarks of their respective companies.

This product is designed and intended for use in the residential, commercial and light-industrial environment.

The product at hand is based on the following EU regulations:

- Low Voltage Directive 2014/35/EU
- Electromagnetic Compatibility Directive 2014/30/EU

2011/65/EU; (EU) 2015/863; (EU) 2017/2102:

The restriction of the use of certain hazardous substances in electrical and electronic equipment

Please be sure to put the contact address/telephone number on this manual before handing it to the customer.

# MITSUBISHI ELECTRIC CORPORATION

HEAD OFFICE: TOKYO BLDG., 2-7-3, MARUNOUCHI, CHIYODA-KU, TOKYO 100-8310, JAPAN MANUFACTURER: MITSUBISHI ELECTRIC CORPORATION Air-conditioning & Refrigeration Systems Works 5-66, Tebira 6 Chome, Wakayama-city, 640-8686, Japan